# FOCUS Help File

# **Non-Parks Employee Registration**

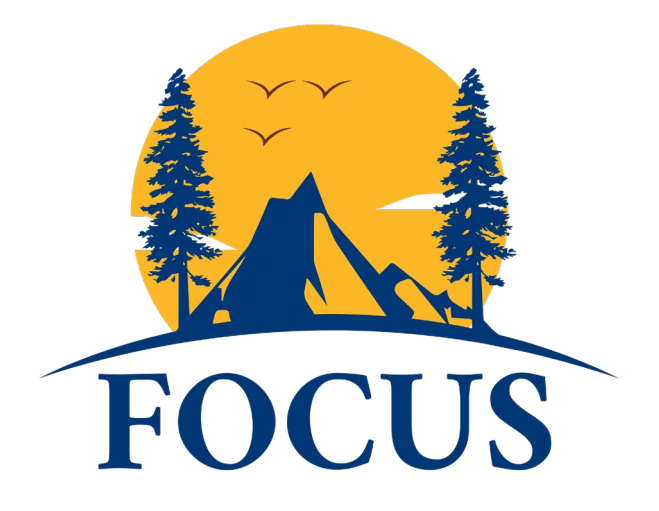

California State Parks is proud of its reputation for training excellence and is looked upon as a leader in park management, interpretation, maintenance, and public safety training. Employees are the key ingredient for FOCUS to be successful.

FOCUS system allows all Learners to perform the following actions from the Learner Dashboard:

- View Course Catalog Explore available training courses and register for training classes.
- View status of Training Requests
- View/Download Training Record

# **Table of Contents**

| 1  |
|----|
| 1  |
| 2  |
| 3  |
| 6  |
| 7  |
| 7  |
| 7  |
| .3 |
| 4  |
|    |

## **Accessing FOCUS**

From your device, go to <u>training.parks.ca.gov</u> using a supported browser **Chrome, Edge, and Safari**. Click on the FOCUS link at the right side under Related Pages navigation panel. Click on the system icon/logo to proceed to the **FOCUS Welcome page**.

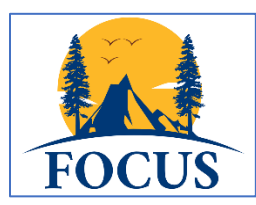

• Partners select Non CSP Employees:

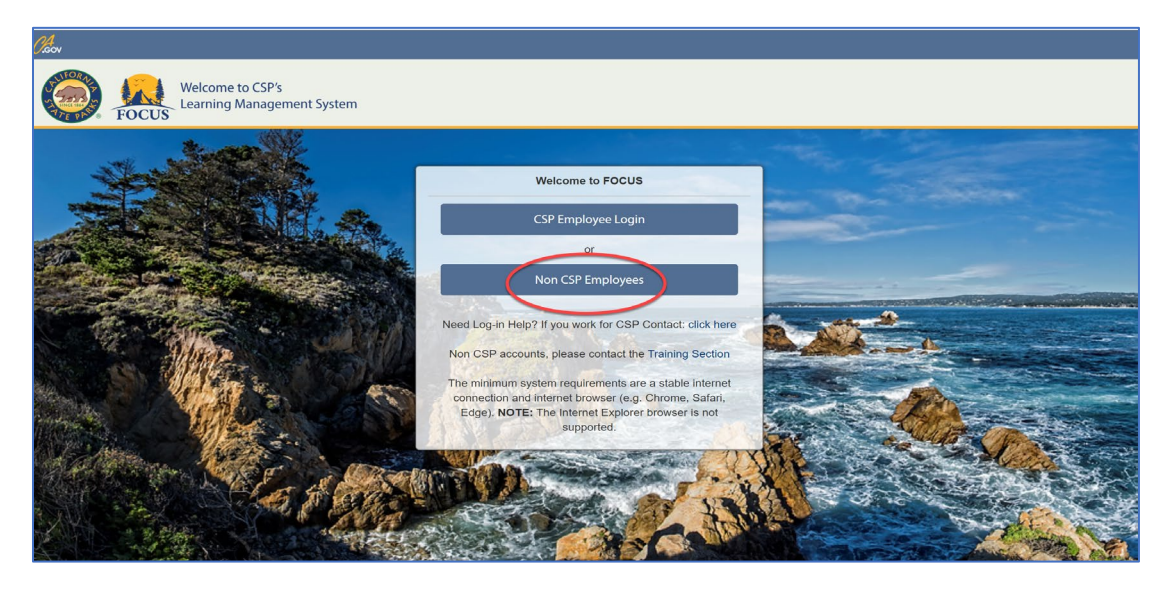

1. Select Don't Have an Account? link.

|     | Welcome to FOCUS                                                                                                    |
|-----|----------------------------------------------------------------------------------------------------|
|     | CSP Employee Login                                                                                                    |
|     | or                                                                                                    |
|     | Non CSP Employees                                                                                                    |
| Use | rname/Email                                                                                                    |
| U   | sername/Email                                                                                                    |
| Pas | sword                                                                                                    |
| P   | assword                                                                                                    |
| 199 |                                                                                                    |
|     | Login                                                                                                    |
|     | Don't Have an Account?                                                                                                    |
|     | Forgot Password?                                                                                                    |
| 1   | Need Log-in Help? If you work for CSP Contact: click here                                                                                                    |
|     | Non CSP accounts, please contact the Training Section                                                                                                    |
| C   | The minimum system requirements are a stable internet<br>onnection and internet browser (e.g. Chrome, Safari, Edge).<br>NOTE: The Internet Explorer browser is not supported. |

Fill out your information and select **Register** for a FOCUS account. Your password and confirm password must match.

Please choose the following:

- Are you a Park Partner? (e.g. volunteer, cooperating association member, docent)
  - If yes, select the following in this order:
    - Are you a Seasonal Employee? Yes
    - Training Group: choose Partnerships Office
    - Classification: choose Park Partner or Volunteer
  - If no, select the following:
    - Are you a Seasonal Employee? **No**

Please keep track of your password for future login.

| Registi<br>New to the FOCUS Learning Managemen             | ration<br>nt System? Create your account below.   |
|------------------------------------------------------------|---------------------------------------------------|
| Individual Details                                         |                                                   |
| *First Name:                                               | *Last Name:                                       |
| Boudreaux                                                  | Aloysius                                          |
| *Email:                                                    |                                                   |
| Breezy@test.com                                            |                                                   |
| *Password:                                                 | *Confirm Password:                                |
|                                                            |                                                   |
| Yes                                                        |                                                   |
| Seasonal Employee                                          |                                                   |
| *Training Group:                                           |                                                   |
| Monterey District (720)                                    | ×                                                 |
| *Classification :                                          |                                                   |
| Seasonal Clerk                                             | ~                                                 |
| By clicking on register, you ag<br>Regis<br>Already Have a | gree with our Usage Terms.<br>.ter<br>an Account? |

Your new account registration request will be reviewed, and you will receive an email notification for further instructions.

Once your account request has been approved, you will receive an Account Approved notification below. Follow the link provided in your notification or you may also login via the FOCUS Welcome page.

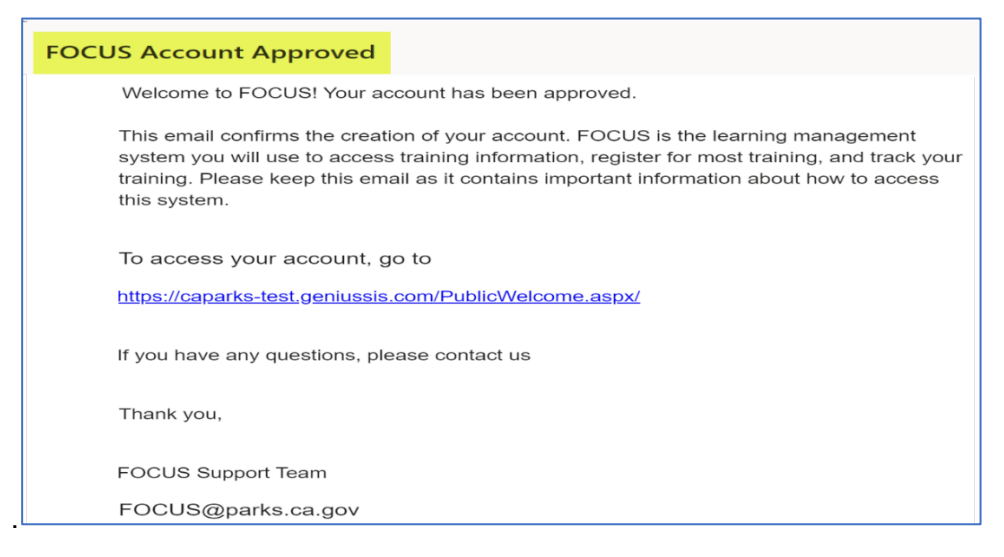

Select **Non CSP Employees** and enter your email address and password you provided on your registration form.

|                         | Welcome to FOCUS                                                                                                    |
|-------------------------|----------------------------------------------------------------------------------------------------|
|                         | CSP Employee Login                                                                                                    |
|                         | or                                                                                                    |
|                         | Non CSP Employees                                                                                                    |
| Username                | Email                                                                                                    |
| Boudrea                 | auxtest                                                                                                    |
| Password                | la.                                                                                                    |
|                         | <mark>4</mark>                                                                                                    |
|                         | Login                                                                                                    |
| 186                     | Don't Have an Account?                                                                                                    |
|                         | Forgot Password?                                                                                                    |
|                         | Need Log-in Help? If you work for CSP Contact: click here                                                                                                    |
|                         | Non CSP accounts, please contact the Training Section                                                                                                    |
| The minin<br>browser (e | num system requirements are a stable internet connection and internet<br>b.g. Chrome, Safari, Edge). <b>NOTE:</b> The Internet Explorer browser is not<br>supported. |

If your account request has been denied, you will receive an Account Request Denied notification below.

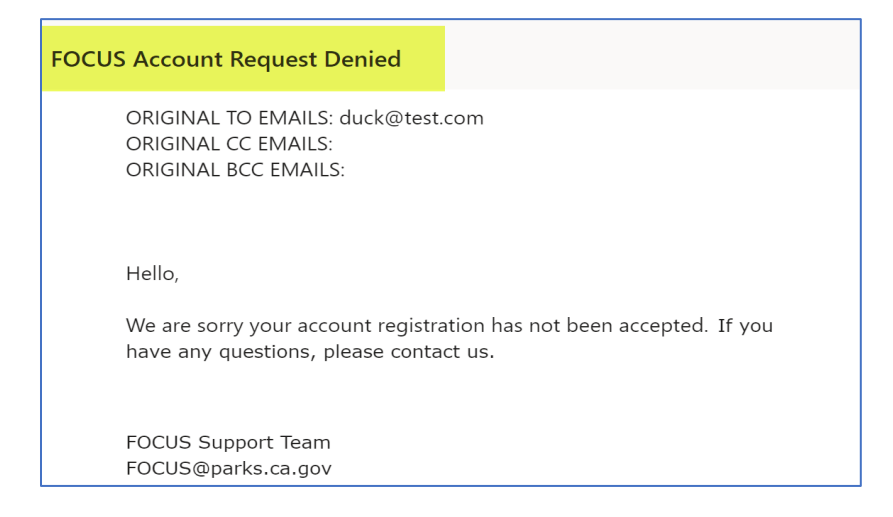

# Learner Dashboard

The Learner Dashboard will look like this once you are logged in successfully.

Important: Be sure you review your Training Group and Supervisor information!

If you do not have a Training Group or Supervisor information displayed under your name or the information is incorrect, please contact FOCUS

Park Partners: should be in the Partnership Office with Emily Walsh as your Supervisor; please email her if you are not showing her.

Non-Park Partners: should be in the Non-Parks Employees Training Group

|                                                                        | Boudreaux Aloysius (Test Account)<br>Supervisor: tam@test.com<br>Training Group: FOCUS (for TESTING ONLY) |                                    |
|------------------------------------------------------------------------|----------------------------------------------------------------------------------------------------|------------------------------------|
| FOCUS<br>Log back in<br>Logout<br>Learner                              | ACTIVE COURSES                                                                                            | Credits<br>Earned Needed Compliant |
| Dashboard      View Course Catalog                                     | 0 %         36:: 1                                                                                        |                                    |
| Training Requests     Withdraw from a Course                           |                                                                                                    |                                    |
| View/Download<br>Training Record                                       |                                                                                                    |                                    |
| <ul> <li>External Files</li> <li>Submit proof of completion</li> </ul> | PENDING COURSES                                                                                           | ORE INFO                           |
| completion                                                             |                                                                                                    |                                    |

#### **Active Courses**

This area displays all courses that a learner is actively enrolled in where:

- no approval is required
- all required approvals have been met

You can view the section name, start date/end date of the section as well as your progress status.

| 0%    | FOCUS Test Sample Course<br>sec. 1 | 0%  | FOCUS TESTING Only 1st<br>Level Approval June 2021 |
|-------|------------------------------------|-----|----------------------------------------------------|
| 0 / 0 | Jun 05, 2021 - Jun 04, 2022        | 0,0 | sec. 1                                             |
|       |                                    |     | 0 Page Views, last 0 days ago                      |

#### **Pending Courses**

Course requests are displayed in this section when one of these four conditions occur:

- Learner is missing required document(s) for a course.
- Course pre-requisite(s) have not been met.
- Course enrollment is pending Supervisor/Training Group Manager or Training Specialist approval.
- Course-Section has an enrollment cap, and Learner has been added to the waitlist.

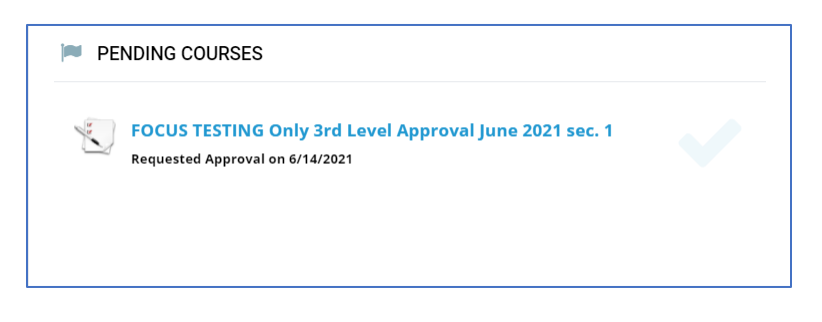

### View Course Catalog

1. To view current all internal and external training offerings, select **View Course Catalog** on the left side of the Learner Dashboard.

#### FOCUS Help File – Non-Parks Employee Registration

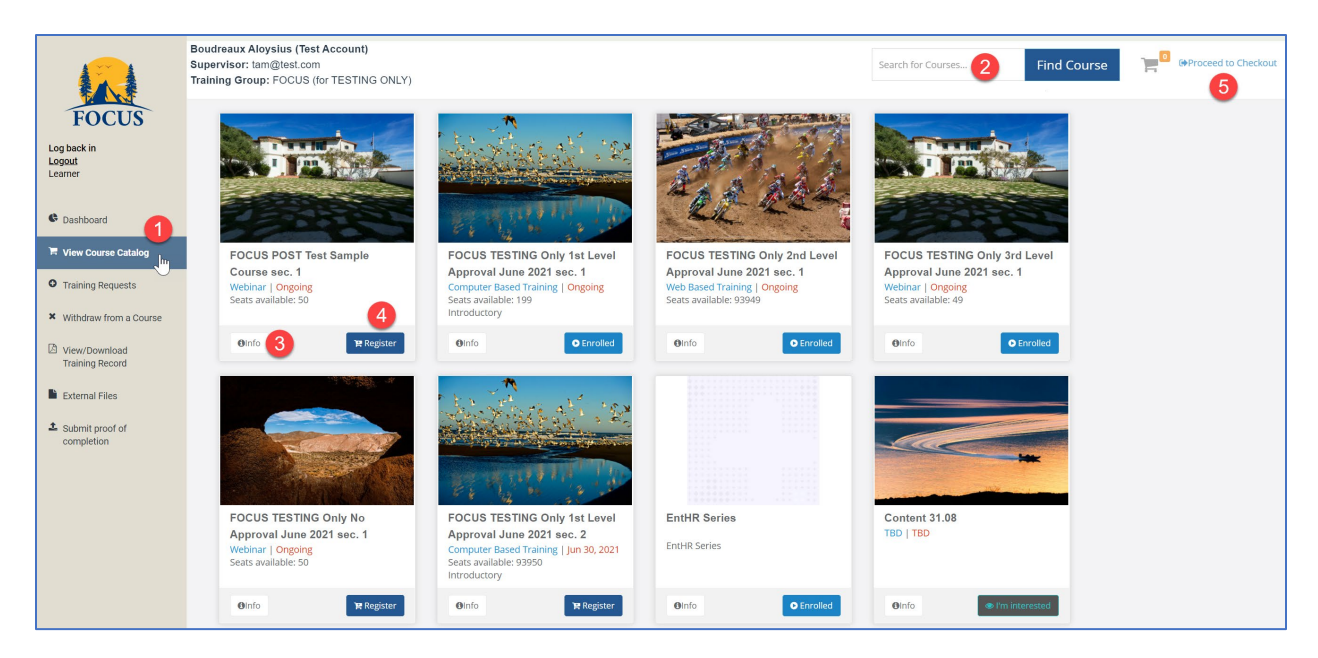

- 2. Type in a keyword to search for your specific training interest in the search at the top right corner and click on **Find Course**.
- 3. Once you find the course you wish to register, you can click on the **info** button to review details of the training offering such as cost, location, start/end dates, start/end time, approval required, pre-requisites and more. Click **Add to cart** button to add course to your cart.

|                                                                                                    | Keywords:                                           |                                      | Start Date:            | Jun 30, 2021 |
|----------------------------------------------------------------------------------------------------|-----------------------------------------------------|--------------------------------------|------------------------|--------------|
| and all all                                                                                             | Cost Per                                            | \$100.00                             | End Date:              | Jun 30, 2021 |
|                                                                                                    | person:                                             | 837 Asilomar                         | Start Time:            | 08:00 AM     |
| 1. · · · · · · · · · · · · · · · · · · ·                                                                |                                                     | Boulevard Pacific                    | End Time:<br>Duration: | 1 Davs       |
|                                                                                                    | Last Day to<br>Register:                            | Grove CA 93950                       | Seats Left:            | 93950        |
|                                                                                                    |                                                     |                                      |                        |              |
| Contraction of the                                                                                      | Requires                                            | Yes                                  |                        |              |
| second in a series of four trainings to test the F<br>requisite should be No Approval                   | Requires<br>approval:<br>CPTs:<br>OCUS approval sy  | Yes<br>/stem.                        |                        |              |
| second in a series of four trainings to test the P<br>requisite should be No Approval<br>Pre-Requisites | Requires<br>approval:<br>CPTs:<br>OCCUS approval sy | Yes<br>instem.<br>Required Documents |                        | Learning P.  |

4. If you see the course(s) you want to register from the Course Catalog, you can click the **Register** button to add course to your cart. You will need to fill out a Course Request Form box.

|                                                                                | Required information |
|--------------------------------------------------------------------------------|----------------------|
| O Job Mandated - 100% of all costs                                             |                      |
| O Job Related - 100% of all costs                                              |                      |
| O Upward Mobility - 100% Registration, Tuition<br>(No per diem/transportation) | , Books and Fees     |
| O Career Related - 100% Registration, Tuition, E                               | Books and Fees       |
| (No per diem/transportation)                                                   |                      |
| □ Part of IDP                                                                  |                      |
| Reason for Training                                                            |                      |
|                                                                                |                      |
|                                                                                |                      |
|                                                                                |                      |
|                                                                                |                      |
|                                                                                |                      |

Select Job Related as your response and include a Reason for your Training request then select **Confirm Request** button to confirm your registration.

5. Once you have selected all the courses you wish to register and added them to your cart, select **Proceed to Checkout** link to proceed.

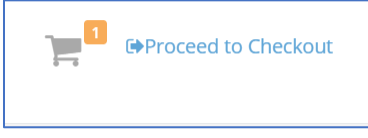

Review your selected courses information and click **Submit** to complete your registration. If you change your mind about registering for any of the selected course(s), click **Remove** button to remove course from your cart.

| FOCUS<br>Log back in<br>Learner                                               | Selected Course(s)                                                                                                    | Review and Submit Your Training<br>To submit your request for training, pleas<br>Make sure you check the date, time, and I | Requests<br>e click the Submit button below.<br>coation of the selected course(a). |                                                                     | Hello, Boudreaux Aloysius (Test Account) |
|-------------------------------------------------------------------------------|----------------------------------------------------------------------------------------------------|----------------------------------------------------------------------------------------------------|------------------------------------------------------------------------------------|---------------------------------------------------------------------|------------------------------------------|
| Dashboard     Tylew Course Catalog                                            | Total Amount: \$100.00<br>There is 1 courses selected:                                                                           |                                                                                                    |                                                                                    |                                                                     |                                          |
| <ul> <li>Training Requests</li> <li>Withdraw from a Course</li> </ul>         | Course<br>FOCUS TESTING Only 1st Level Approval June                                                                             | Start Date         End Date           2021         6/30/2021         6/30/2021                                             | Start Time End Time 08:00 AM 09:00 AM                                              | Location<br>837 Asilomar Boulevard Pacific Grove CA 93950           | Cost Per Seat Remove<br>\$100.00 Remove  |
| View/Download<br>Training Record External Files Submit proof of<br>completion | Change Courses<br>Name: Boudreaux Aloysit<br>Training Group: FOCUS (for TESTII<br>Employee Position:<br>Supervisor: tam@test.com | s (Test Account)<br>IG ONLY)                                                                                               |                                                                                    |                                                                     |                                          |
|                                                                               | If the information displayed is incorrect, please speak w                                                                        | th your Division/Program training coordinate                                                                               | or before submitting this request.                                                 |                                                                     |                                          |
|                                                                               | If an employee does not notify his/her supervisor, or do<br>for the course will be incurred, the employee shall be res           | s not satisfactorily complete a course or do<br>ponsible in full for that cost and agrees to re                            | es not notify the supervisor in suff<br>turn any advance payment receive           | ficient time (based on the contract the Department has with the ed. | contractor/State agency), and a cost     |
|                                                                               |                                                                                                    |                                                                                                    | c                                                                                  | onfirm your registration                                            | Submit                                   |

Once your registration has been submitted successfully, you will see a confirmation displayed.

| THE PASE &                                                                                  | Registration Submitted |                 |
|---------------------------------------------------------------------------------------------|------------------------|-----------------|
| Thank you, your registration was submitted!<br>You will receive an email with instructions. |                        |                 |
|                                                                                             |                        | Go to Dashboard |

You will also receive an email confirmation from FOCUS if your course does not require an approval, or if your course requires approval and they have been met.

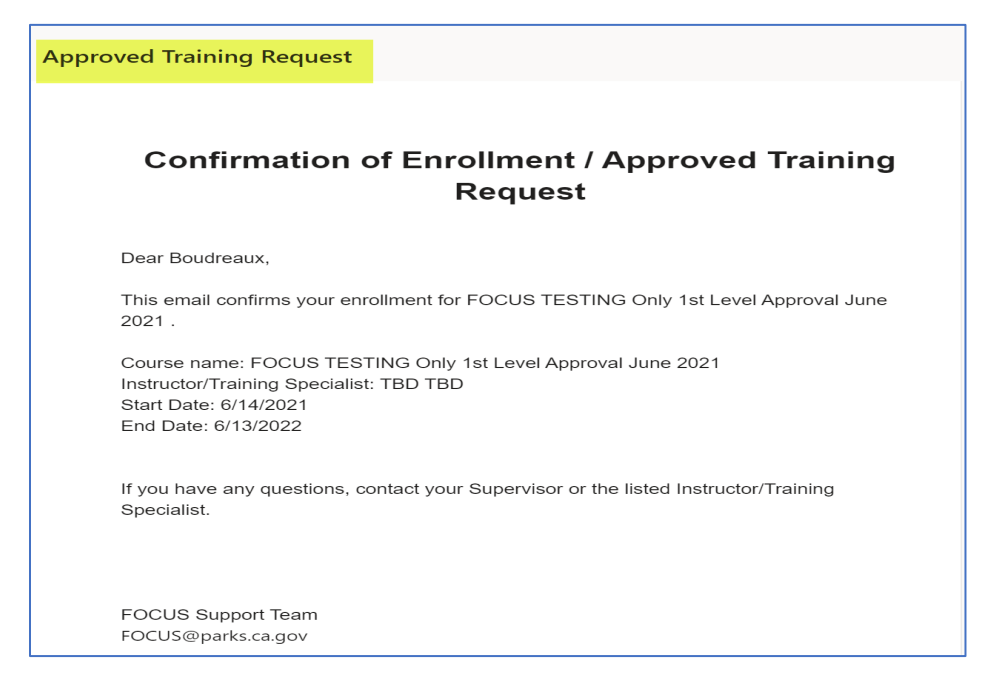

If your course request is denied, you will receive an email confirmation below.

| Training Request Denied                                                                                                    |                                                                    |                                     |
|----------------------------------------------------------------------------------------------------|--------------------------------------------------------------------|-------------------------------------|
|                                                                                                    |                                                                    |                                     |
| E                                                                                                    | Employee Training Rec                                              | quest Denied                        |
| Dear Boudreaux Aloy                                                                                                    | sius (Test Account),                                               | $\triangleright$                    |
| The request for the cour                                                                                                    | se FOCUS TESTING Only 1st Level Ap                                 | proval June 2021 sec. 2 was denied. |
| Course Information:                                                                                                    |                                                                    |                                     |
| <ul> <li>Course Name:</li> <li>Start Date: 06/30</li> <li>End Date: 06/3</li> <li>Start Time: 08:0</li> <li>End Time: 09:0</li> </ul> | FOCUS TESTING Only 1st Level A<br>/2021<br>0/2021<br>00 AM<br>0 AM | pproval June 2021 sec. 2            |
| FOCUS Support Tear                                                                                                    | n                                                                  |                                     |
| FOCUS@parks.ca.gov                                                                                                    |                                                                    |                                     |

If your Supervisor or Manager request for more information on your request, you will receive an email notification below.

| raining Request Needs More Information                                                                                                    |
|----------------------------------------------------------------------------------------------------|
|                                                                                                    |
| Training Request Needs More Information                                                                                                    |
| Dear Boudreaux,                                                                                                    |
| Your Supervisor or the assigned Training Specialist has requested more information regarding your request for the following training:                                                                                                    |
| <ul> <li>Course Name: FOCUS TESTING Only 3rd Level Approval June 2021 sec. 1</li> <li>Organization Providing Training: Dogfaced Butterfly</li> <li>Start Date:</li> <li>End Date:</li> <li>Location: <ul> <li>o</li> <li>CA</li> </ul> </li> </ul> |
| Please locate the <i>Requested More Info</i> panel on your FOCUS dashboard and respond to the following:                                                                                                    |
| Please provide more information.                                                                                                    |
| FOCUS Support Team                                                                                                    |
| FOCUS@parks.ca.gov                                                                                                    |

If you do not have a Supervisor assigned/displayed at the top of your Learner's Dashboard, you will see this message below upon submitting your registration. Please contact your supervisor to add you to their Managed Learners list, verify that your Learner information displays your supervisor's email or user name and re-submit your registration from the **Proceed to Checkout** link.

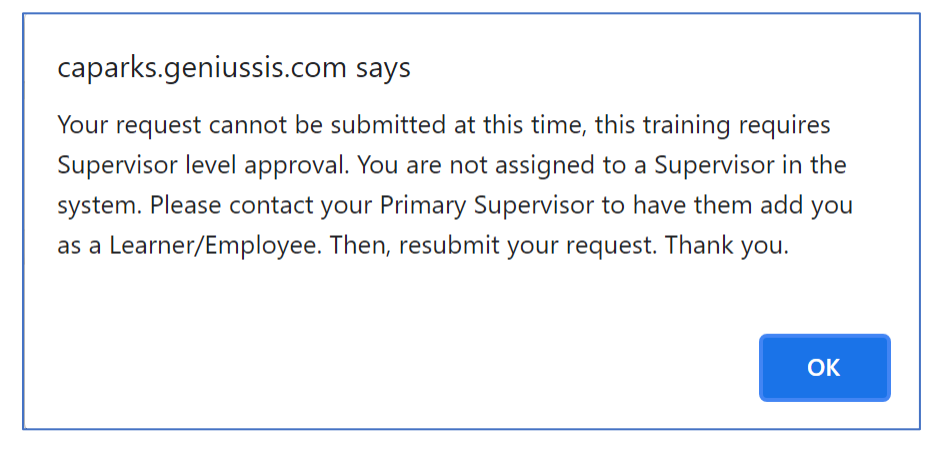

Training Courses may have the following approval levels requirements:

- No approval
- Supervisor approval
- Supervisor and Training Group Manager approval
- Supervisor, Training Group Manager, and Training Specialist approval

Once you submit a training request, you can review the approval status details under the **Training Requests** link.

### **Training Requests**

Once a training request has been submitted you can view the request tracking in this section. If there are approvals required from your Supervisor, Training Group Manager, or Training Specialist you will see where the request is currently routed to by the "PENDING" status. Once your training request has been reviewed and approved/denied, you will be able to see tracking information displayed with the name of the approver and date/time stamp. As soon as the first approval occurs, you will see a **Details** link on the left side of your request. Click on the link to view the details of your request.

| TRAIN   | ING REQUES  | т                                                         |                 |                                 |            |                         |                              |          |                       |                              |               |                       |  |
|---------|-------------|-----------------------------------------------------------|-----------------|---------------------------------|------------|-------------------------|------------------------------|----------|-----------------------|------------------------------|---------------|-----------------------|--|
|         |             |                                                           |                 |                                 | Supervisor |                         |                              | Manager  |                       |                              | Final Approva |                       |  |
|         | Submit Date | Program Name                                              | Program<br>Date | Supervisor                      | Approval   | Date                    | Manager                      | Approval | Date                  | TS                           | Approval      | Date                  |  |
| Details | 06/01/2021  | FOCUS Test Sample Course sec. 1                           | 2               | Tam MacCollie<br>(Test Account) | APPROVED   | 6/1/2021<br>7:46:39 PM  |                              |          |                       | N/A                          |               |                       |  |
|         | 06/01/2021  | FOCUS TESTING Only 1st Level<br>Approval June 2021 sec. 1 |                 |                                 |            |                         |                              |          |                       |                              |               |                       |  |
| Details | 06/01/2021  | FOCUS TESTING Only 2nd Level<br>Approval June 2021 sec. 1 | <u>.</u>        | Tam MacCollie<br>(Test Account) | APPROVED   | 6/1/2021<br>7:59:33 PM  |                              | PENDING  |                       |                              |               |                       |  |
| Details | 06/01/2021  | FOCUS TESTING Only 3rd Level<br>Approval June 2021 sec. 1 | -               | Tam MacCollie<br>(Test Account) | APPROVED   | 6/1/2021<br>9:24:17 PM  | Jelly Bean (Test<br>Account) | APPROVED | Jun 1 2021<br>9:24PM  | Elton Bear (Test<br>Account) | APPROVED      | Jun 1 2021<br>9:27PM  |  |
|         | 06/02/2021  | FOCUS TESTING Only No Approval<br>June 2021 sec. 1        | e.              |                                 |            |                         | N/A                          |          |                       |                              |               |                       |  |
| Details | 06/03/2021  | FOCUS TESTING Only 1st Level<br>Approval June 2021 sec. 1 |                 | Tam MacCollie<br>(Test Account) | APPROVED   | 6/3/2021<br>12:10:31 PM |                              |          |                       |                              |               |                       |  |
| Details | 06/03/2021  | FOCUS TESTING Only 2nd Level<br>Approval June 2021 sec. 1 |                 | Tam MacCollie<br>(Test Account) | APPROVED   | 6/3/2021<br>12:15:49 PM | Jelly Bean (Test<br>Account) | APPROVED | Jun 3 2021<br>12:16PM |                              |               |                       |  |
| Details | 06/03/2021  | FOCUS TESTING Only 3rd Level<br>Approval June 2021 sec. 1 | u.              | Tam MacCollie<br>(Test Account) | APPROVED   | 6/3/2021<br>12:17:00 PM | Jelly Bean (Test<br>Account) | APPROVED | Jun 3 2021<br>12:17PM | Elton Bear (Test<br>Account) | APPROVED      | Jun 3 2021<br>12:19PM |  |
|         | 06/03/2021  | FOCUS TESTING Only No Approval<br>June 2021 sec. 1        | •               |                                 |            |                         | N/A                          |          |                       |                              |               |                       |  |
| Details | 06/03/2021  | FOCUS TESTING Only 1st Level<br>Approval June 2021 sec. 1 | ÷               | Tam MacCollie<br>(Test Account) | DENIED     | 6/3/2021<br>12:22:12 PM |                              |          |                       |                              |               |                       |  |
|         | 06/03/2021  | FOCUS TESTING Only 2nd Level<br>Approval June 2021 sec. 1 | *               |                                 |            |                         |                              | PENDING  |                       |                              |               |                       |  |
| Details | 06/03/2021  | FOCUS TESTING Only 3rd Level<br>Approval June 2021 sec. 1 | 3               | Tam MacCollie<br>(Test Account) | APPROVED   | 6/3/2021<br>12:21:35 PM |                              | PENDING  |                       |                              | PENDING       |                       |  |

| Training Bequest Detail<br>(Approved/Denied Report)      |                                       |  |  |  |  |  |  |
|----------------------------------------------------------|---------------------------------------|--|--|--|--|--|--|
| Name:                                                    | Boudreaux Aloysius                    |  |  |  |  |  |  |
| Classification:                                          |                                       |  |  |  |  |  |  |
| Training Group:                                          | MOTT District (FOR LMS Training ONLY) |  |  |  |  |  |  |
| Training/Course Provider:                                | Dogfaced Butterfly                    |  |  |  |  |  |  |
| Location:                                                |                                       |  |  |  |  |  |  |
| Course Name:                                             | 2021 May 3rd Level Testing sec. 1     |  |  |  |  |  |  |
| Training Request Is:                                     | Job Mandated - 100% of all costs      |  |  |  |  |  |  |
| Justification:                                           |                                       |  |  |  |  |  |  |
| Date Submitted:                                          | 05/27/2021                            |  |  |  |  |  |  |
| Supervisor (Level I<br>approval if required):            | PAMELA YAEGER                         |  |  |  |  |  |  |
| Date Approved/Denied:                                    | APPROVED - 5/27/2021 2:12:18 PM       |  |  |  |  |  |  |
| Manager (Level II approval<br>if required):              | LISA ANTHONY                          |  |  |  |  |  |  |
| Date Approved/Denied:                                    | APPROVED - May 27 2021 2:17PM         |  |  |  |  |  |  |
| Training Specialist (Level<br>III approval if required): | JEFFREY BEACH                         |  |  |  |  |  |  |
| Date Approved/Denied:                                    | APPROVED - May 27 2021 2:18PM         |  |  |  |  |  |  |
|                                                          | INCE BEA                              |  |  |  |  |  |  |

### View/Download Training Record

A Learner may view their training history records in this area, including training records imported from Parks previous Employee Training Management System (ETMS) prior to 4/1/2021.

| LIS                            |                                    |               |                   |                             |           |              |        |              | Click to Download |
|--------------------------------|------------------------------------|---------------|-------------------|-----------------------------|-----------|--------------|--------|--------------|-------------------|
|                                |                                    |               |                   |                             |           |              |        |              |                   |
| Name                           |                                    | Position / Cl | assification      |                             | Permanen  | t / Seasonal | POSTID | Generated On |                   |
| Catalog Aloysius (             | Test Account),                     |               |                   |                             |           |              |        | 06/03/2021   |                   |
| Year: 20                       | 21                                 |               |                   |                             |           |              |        |              |                   |
| Course T                       | itle                               | Date          | Credit<br>(Hours) | Repeat Interval<br>(Months) | Status    | POST POS     | TCCN   | Location     |                   |
| n a Course FOCUS TE Approval A | STING Only 1st Level<br>ne 2021    | 05/04/2022    | 1                 |                             | Completed |              |        |              |                   |
| sd FOCUS TE<br>Approva Ju      | STING Only 3rd Level<br>into 2021  | 05/04/2022    | 1                 |                             | Completed |              |        |              |                   |
| FOCUS TE<br>June 2021          | STING City No Approval             | 05/04/2022    | 1                 | 12                          | Completed |              |        |              |                   |
| FOCUS TE<br>Approval J         | STING Only 1st Level<br>ne 2021    | 05/02/2022    | 1                 |                             | Completed |              |        |              |                   |
| of FOCUS TE Approva 24         | STINKS Cally fail Level<br>ne 2021 | 05/02/2022    | 1                 |                             | Computed  |              |        |              |                   |
| FOCUS TE<br>Approval A         | STING Only 2nd Level<br>ne 2021    | 06/02/2022    | 1                 |                             | Completed |              |        |              |                   |
| FOCUS TE<br>ADDRIVE            | STING Only 2nd Level<br>ne 2021    | 05/03/2022    | 1                 |                             | Completed |              |        |              |                   |
| FOCUS TE<br>Approval A         | STING Only 3rd Level<br>ne 2021    | 06.02/2022    | 1                 |                             | Completed |              |        |              |                   |
| FOCUS TE<br>June 2021          | STING Only No Approval             | 06/02/2022    | 1                 | 12                          | Completed |              |        |              |                   |
| FOCUS TE<br>Approval Ju        | OTTING Only 3rd Level<br>inc 2021  | 05/01/2022    | 1                 |                             | Completed |              |        |              |                   |
|                                |                                    |               |                   |                             |           |              |        |              |                   |

- 1. Select View/Download Training Record on the left side of the Learner Dashboard.
- 2. To download your Training Record, select the **Download The Training Record** link on the upper right side of the window.